A continuación damos cuenta de los pasos a seguir a fin de completar las encuestas

Recomendamos a la hora de completar las encuestas utilizar el navegador Google Chrome y no utilizar dispositivos móviles como smartphones o tablets porque podrían presentarse problemas de resolución de pantalla.

A.-

- Ingrese al link de la ENCUESTA clickeando en el siguiente enlace: <u>http://www.agro.unlp.edu.ar/encuesta.planestrategico/</u>
- ✤ 0 copiando y pegando el enlace en su navegador,
- O clickee en la palabra ENCUESTA que aparece en la parte final de la nota,

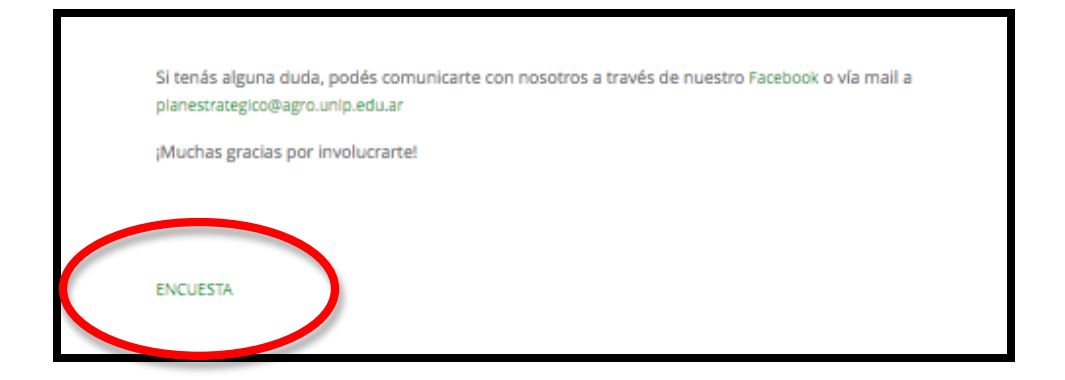

## **B.-**

A continuación será dirigido a una página en la que tendrá que solicitar acceso a la encuesta, aparecerá el siguiente aviso y DEBE AUTORIZAR EL INGRESO AL MISMO, clickee en ¿CÓMO HACERLO? para ser guiado en el proceso (si no conoce los pasos) o simplemente clickee en SEGUIR

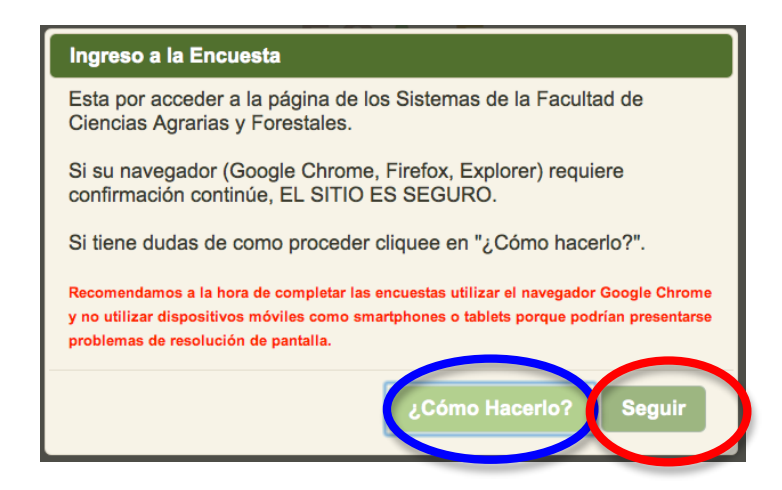

**C.-**

Una vez en la página a la que fue dirigido deberá seguir los pasos para recibir por mail el link de la encuesta que completará.

1) Seleccione qué tipo de usuario es:

| 1) Tipo de encuesta a completar    |                                  |                    |
|------------------------------------|----------------------------------|--------------------|
|                                    |                                  |                    |
| Graduados de Ingeniería Agronómica | Graduados de Ingeniería Forestal | Publico en General |
| 2 Ingrese dirección de e-mail      |                                  |                    |
| 3 Solicitar acceso a la Encuesta   |                                  |                    |
| SOLICITAR                          |                                  |                    |

2) Luego complete el campo indicado con su dirección de mail.

3) Por último, clickee sobre el botón SOLICITAR ACCESO.

Inmediatamente, recibirá un mail que le permitirá **INGRESAR** a la encuesta a completar.

4) REVISE SU CASILLA DE EMAIL (el que acaba de llenar en el paso 2)

| Link de acceso a los Sistemas de FCAyF para plan.estrategico.publico.gral 📄 Recibidos x                                                                                                    | 0 B                             |
|----------------------------------------------------------------------------------------------------|---------------------------------|
| Dirección de Informática - FCAyF para mí                                                                                                    | 19:30 (hace 37 minutos) 🚖 🖌 👻   |
| Bienvenido a los Sistemas de la Facultad de Ciencias Agrarias y Forestales.<br>Se le ha otorgado acceso al sistema que a solicitado: para poder acceder debe hacer click en el siguiente link: | Ingresar a los Sistemas de FCYF |

5) Clickee en INGRESAR

6) Ya puede completar la ENCUESTA.

| ENCUESTA PLAN ESTRATEGICO PARA GRADUADOS DE ING. AGRONOMIA DE LA FCAYF DE LA UNLP                      |                                |  |
|----------------------------------------------------------------------------------------------------|--------------------------------|--|
| Lugar de residencia actual:                                                                            | NEA :                          |  |
| Edad                                                                                                   |                                |  |
| Sexo                                                                                                   | Femenino                       |  |
| Año de graduación:                                                                                     | ·                              |  |
| En la actualidad tu actividad como ingeniero agrónomo es:                                              |                                |  |
|                                                                                                    | Asesor/consultor independiente |  |
| Nombrá tres aspectos que valorás de lu trabajo como ingeniero Agrónomo, siendo 1 aquel que más valorás |                                |  |
|                                                                                                    | 5.                             |  |
|                                                                                                    | 2.                             |  |
|                                                                                                    | 3.                             |  |
| ¿Cômo considerás que es la demanda actual de Ingenieros Agrónomos en Argentina graduados de la FCAy#?  |                                |  |
|                                                                                                    | Muy alta                       |  |
| ¿Por qué?                                                                                              |                                |  |
|                                                                                                    |                                |  |
|                                                                                                    |                                |  |
|                                                                                                    |                                |  |
|                                                                                                    |                                |  |

**MUCHAS GRACIAS**